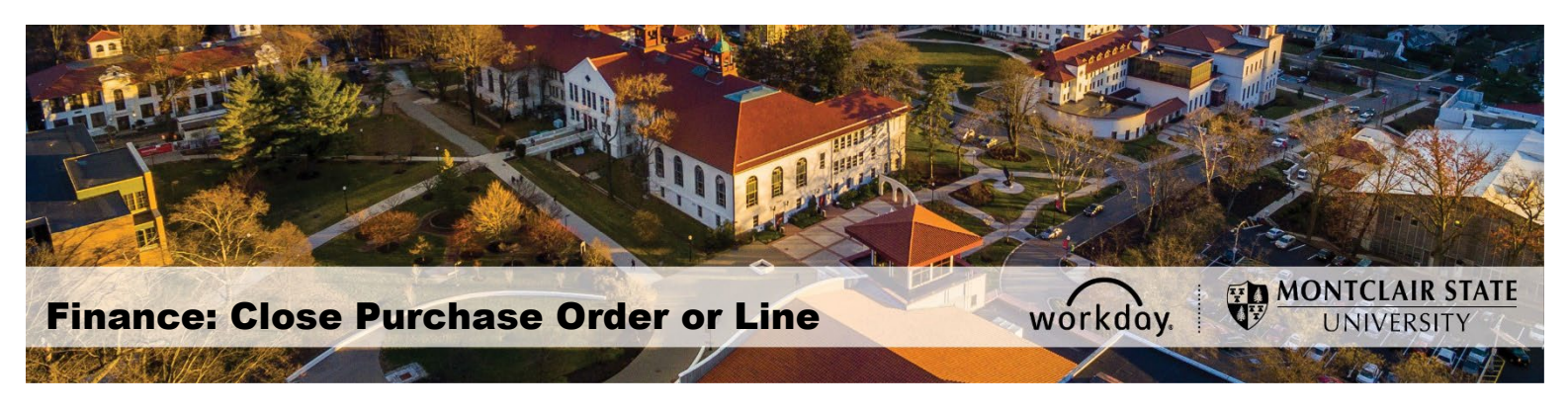

### **Close Purchase Order or Line**

# First Scenario (Notify the Supplier/Vendor before closing the PO for the item(s) or service(s)):

- If there is a purchase order with no receipt or payment, the requester can close the PO.
- If there is a PO with a receipt and no payment, the requester must cancel the receipt first, then close the PO.
- If the item has been shipped, after speaking with the supplier, please do not close the PO. Once the item is received, receive in Workday and create a return to send the item(s) back to the supplier.

#### If any of these scenarios applies, then follow the below steps.

1. In the search bar of Workday, type in the PO number that needs to be closed.

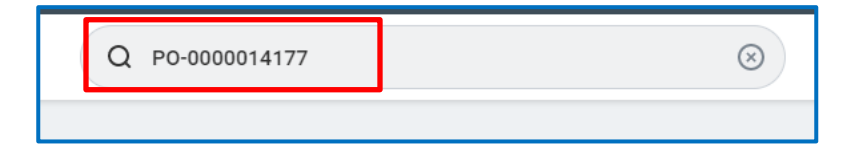

2. If the PO number doesn't appear click 'All of Workday' then click on the PO to open it

| Search Results         |                                                                        |  |  |  |  |  |
|------------------------|------------------------------------------------------------------------|--|--|--|--|--|
| Categories             | Search Results 0 items                                                 |  |  |  |  |  |
| Common                 |                                                                        |  |  |  |  |  |
| Assets                 | Tip: try selecting another category from the left to see other results |  |  |  |  |  |
| Banking and Settlement |                                                                        |  |  |  |  |  |
| Expenses               |                                                                        |  |  |  |  |  |
| Financial Accounting   |                                                                        |  |  |  |  |  |
| Grants                 |                                                                        |  |  |  |  |  |
| Integrations           |                                                                        |  |  |  |  |  |
| Inventory              |                                                                        |  |  |  |  |  |
| Organizations          |                                                                        |  |  |  |  |  |
| People                 |                                                                        |  |  |  |  |  |
| Processes              |                                                                        |  |  |  |  |  |
| Procurement            |                                                                        |  |  |  |  |  |
| Projects               |                                                                        |  |  |  |  |  |
| Revenue                |                                                                        |  |  |  |  |  |
| Staffing               |                                                                        |  |  |  |  |  |
| Student                |                                                                        |  |  |  |  |  |
| Tasks and Reports      |                                                                        |  |  |  |  |  |
| All of Workday         |                                                                        |  |  |  |  |  |
|                        |                                                                        |  |  |  |  |  |
| Search Results         | 1 items                                                                |  |  |  |  |  |
| Procurement            |                                                                        |  |  |  |  |  |
|                        |                                                                        |  |  |  |  |  |
| PO-0000014177          | Purchase Order                                                         |  |  |  |  |  |
|                        |                                                                        |  |  |  |  |  |

- 3. Click the related action (three dot twinkie) next to the PO number
- 4. When the Related Actions pop-up displays, select Purchase Order and Close.

| View Purchase Order         |                |                |   |                                                    |         |  |
|-----------------------------|----------------|----------------|---|----------------------------------------------------|---------|--|
| Purchase Order PO-000001417 |                |                |   |                                                    |         |  |
| ✓ Summary                   |                | Actions        |   | Purchase Order                                     |         |  |
|                             |                | Purchase Order |   | Close                                              |         |  |
| Company                     | Montclair Stat | Accounting     | > | Close Lin                                          | es      |  |
| Purchase Order Type         | (empty)        | Favorite       | > | Create Change Order<br>View Purchase Order Changes |         |  |
| Supplier                    | DELL MARKET    | Receipt        | > | Com                                                | ipany I |  |

5. A reason must be selected when closing a purchase order. Below are the **Close Reasons** 

| Additional Information |                                 |   |  |  |  |  |
|------------------------|---------------------------------|---|--|--|--|--|
| Close Reason           | select one 🔻                    |   |  |  |  |  |
|                        | select one                      |   |  |  |  |  |
| ľ                      | Duplicate Order                 | J |  |  |  |  |
|                        | Item/Service no longer required |   |  |  |  |  |
|                        | Product/Service not available   |   |  |  |  |  |
|                        | Year End Closing                |   |  |  |  |  |

6. On the *Close Purchase Order* screen, click **OK** to close the PO.

| Close Purchase Order                                |                                                                |  |  |  |  |  |
|-----------------------------------------------------|----------------------------------------------------------------|--|--|--|--|--|
| Are you sure you want to close this Purchase Order? |                                                                |  |  |  |  |  |
| Purchase Order PO-0(                                | 000000207 Status Issued Budget Check Status Pass on 01/09/2020 |  |  |  |  |  |
| ✓ Summar                                            | y                                                              |  |  |  |  |  |
| Company                                             | Montolair State University                                     |  |  |  |  |  |
| Purchase Order Type                                 | (empty)                                                        |  |  |  |  |  |
| Supplier                                            | COMPASS GROUP USA INC                                          |  |  |  |  |  |
| Order-From Connection                               | PO BOX 417632 BOSTON MA USA 02241-1                            |  |  |  |  |  |
| Currency                                            | USD                                                            |  |  |  |  |  |
| ок                                                  | Cancel                                                         |  |  |  |  |  |

**NOTE** - If **Close** is not listed as an option, there may be a **DRAFT RECEIPT** which must be canceled first before the purchase order can be closed. Please refer to the **Cancel Draft Receipt** job aid that could be found in the Workday Finance Job Aids under Job Aids by Business Process section.

| Ship-To Contact | Memo                                                         | Location | Business Document Lines                                |
|-----------------|--------------------------------------------------------------|----------|--------------------------------------------------------|
| Russell Juzdan  | 265 Long Hill Rd (stone House) Gutter<br>Cleaning - Inv 1630 |          | RC-0000000587 for PO-0000000646 -<br>Line 1 - Draft 🚥  |
|                 |                                                              |          | RC-0000000589 for PO-0000000646 -<br>Line 1 - Canceled |
|                 |                                                              |          | RC-000000602 for PO-0000000646 -                       |

7. Select **Done** to complete the Close Purchase Order process.

Second Scenario: Closing a Line on a PO (Notify the Supplier/Vendor before closing a line on the PO for an item(s) or service(s)):

1. When a receipt and/or payment is on a PO, but you are closing specific line(s) follow the below steps.

2. Steps 1-3 in the first scenario. Click on **Close Lines**.

| View Purchase Order                                 |                |                |   |                           |  |
|-----------------------------------------------------|----------------|----------------|---|---------------------------|--|
| Purchase Order PO-0000013372 ••••<br><b>Summary</b> |                | Actions        |   | Purchase Order            |  |
|                                                     |                | Purchase Order |   | Edit Without Change Order |  |
| Company                                             | Montclair Stat | Accounting     | > | Close                     |  |
| Purchase Order Type                                 | (empty)        | Favorite       | > | Сору                      |  |

3. Select the line number that should be closed by clicking on the box to the left of the PO number. Select a reason for closing the line.

| Goo | Goods/Service Lines 8 items   1 selected |      |                                 |                                            |                                  |          |  |  |
|-----|------------------------------------------|------|---------------------------------|--------------------------------------------|----------------------------------|----------|--|--|
|     | Line                                     | ltem | Additional Information          | Description                                | Spend Category                   | Quantity |  |  |
|     | P0-0000013372 - Line 2<br>Select one     |      | Close Reason                    | LITE LYKOS+ BI-COLOR FLIGHT                | SC0473 TV/Film/Photo<br>Supplies | Ordered  |  |  |
|     |                                          |      | select one 🔹 🔻                  | KH, 05                                     |                                  | 6        |  |  |
|     |                                          |      |                                 |                                            | Received                         |          |  |  |
|     |                                          |      | Duplicate Order                 |                                            |                                  | 0        |  |  |
|     |                                          |      | Item/Service no longer required |                                            |                                  | Invoiced |  |  |
|     |                                          |      | Product/Service not available   |                                            |                                  | 0        |  |  |
|     | P0-0000013372 - Line 3                   |      | Year End Closing                | SACHTLER SYSTEM ACE M<br>MID-LEVEL SPREADR | SC0473 TV/Film/Photo<br>Supplies | Ordered  |  |  |

4. Click **OK** to confirms your actions. The **Status** of the line will be changed to **Closed** and the close reason will appear on the line.

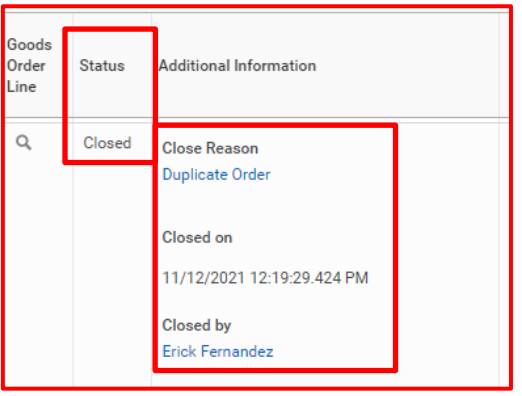

# Third Scenario: Change Order (The Change Order will be sent to the Supplier notifying of the change(s)).

When a payment has been made on a PO, a Change Order can be created. Please follow the Change Order Job Aid for this scenario.

# Forth Scenario: Closing line on Punchout PO (Follow the second scenario steps 1-3).

If the item has been invoiced, but not received, please contact Workday Customer Care at <u>wccsupport@montclair.edu</u> to notify Accounts Payable. You must also provide documentation or email from Supplier as backup in order for A/P to cancel the invoice.